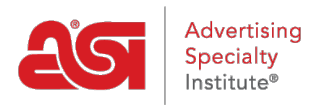

Support Produit > ESP Websites > Domains, Security & SEO > Domaines

## Domaines

Jennifer M - 2024-02-14 - Domains, Security & SEO

Lorsque vous achetez un ESP site ou magasin de la compagnie, le domaine fourni se terminera en «. espwebsite.com » (pour les sites de l'ESP) et «. logoshop.com » (pour les magasins de la compagnie). Tous les domaines dans l'admin ESP sites Web ont un certificat SSL. Pour ajouter un domaine espwebsite ou logoshop, cliquez sur le bouton ajouter domaine.

| Domaines                                                      |                              |                     |  |
|---------------------------------------------------------------|------------------------------|---------------------|--|
| Domaines des sites Web ESP                                    | + Ajouter un domaine         |                     |  |
| Nom de domaine                                                | Sécurité (SSL)<br>Protection | Actes               |  |
| abcpromos.espwebsite.com<br>Alternate Domain   Set as Default | <b>B</b> ISSL                | Modifier<br>Effacer |  |

Si vous avez un nom de domaine personnalisé, vous êtes en mesure de rediriger vers votre site Internet ESP ou magasin de la compagnie.

Pour ajouter un nom de domaine, cliquez sur le bouton « Ajouter un nouveau ESP site Web adresse ou Custom domaine ». Ensuite, tapez votre nouveau nom de domaine dans le champ et cliquez sur le bouton "Sauvegarder".

Si vous avez plusieurs domaines qui pointent vers la même page, à moins qu'une URL spécifique ne soit désignée comme page par défaut, Google sélectionnera l'URL à afficher dans les requêtes de recherche, ce qui peut affecter le référencement de votre site. Par exemple, si vous aviez deux URL pour votre site : www.companypage.com/espwebsite et www.companypage.espwebsite.com, mais ne spécifiez pas une page par défaut, Google basculera entre les deux URL, ce qui signifie que le trafic SEO pour votre site sera divisé et le poids approprié ne sera pas appliqué au classement. Par défaut, Google sera dirigé vers une seule URL, permettant une identification appropriée de votre site à des fins de référencement.

## Rediriger votre nom de domaine

Si vous avez choisi d'utiliser un domaine personnalisé, vous n'avez pas besoin de taper « www. » Il suffit de taper le nom de domaine – par exemple : ABCpromo.com.

Vous devrez configurer une redirection pour pointer votre domaine personnalisé vers votre

site Web ESP. Contactez votre hôte de domaine (GoDaddy, Network Solutions, etc.) et qu'ils redirigent le nom de domaine en pointant l'enregistrement A vers l'adresse IP fournie (**199.0.184.165**). Vous pouvez rediriger jusqu'à quatre (4) noms de domaine.

| Ajouter un domaine pe | rsonnalisé                                                  |                                                                     | × |
|-----------------------|-------------------------------------------------------------|---------------------------------------------------------------------|---|
|                       |                                                             | Exemple: mycompany.com                                              |   |
| Utilise               | er ce domaine par défa                                      | aut                                                                 |   |
|                       | Mettez à jour votre                                         | adresse IP pour terminer le processus:                              |   |
| 1                     | se connecter sur vo<br>(Exemple: GoDaddy                    | otre compte Internet Domain Registrar<br>/, solutions réseau, etc.) |   |
| 2                     | Localisez la page po                                        | our mettre à jour vos domaines Traces DNS.                          |   |
| 3                     | Mettez à jour votre '                                       | Trace A avec l'adresse IP de votre site Web.                        |   |
|                       | Votre adresse IP                                            | 199.0.184.165                                                       |   |
|                       | Ou mettez a jour vo<br>un sous-domaine<br>(Exemple: SubDoma | tre enregistrement CNAME si vous utilisez<br>ain.YourDomain.com)    |   |
|                       | Votre address<br>CNAME                                      | hosting.espwebsite.com                                              |   |
| 4                     | Enregistrez vos mod                                         | difications et attendez que le site soit mis à jour.                |   |

Également dans la section domaines, vous pouvez acheter un Certificat SSL pour votre domaine personnalisé.

| Nom de domaine                    |            | Sécurité (SSL) |         |
|-----------------------------------|------------|----------------|---------|
|                                   | Adresse IP | Protection     | Actes   |
| espcompanyname.com                | ~          | A              | Effacer |
| Alternate Domain   Set as Default |            | SSL            |         |
| www.espcompanyname.com            | ~          | A              | Effacer |
| Alternate Domain   Set as Default |            | SSL            |         |

Contenu lié

• SSL Certificate